# BINDING

Proces łączenia radia i MULTI-Module z odbiornikiem lub modelem nazywa się "wiązaniem". Proces wiązania różni się w zależności od protokołów, ale ogólnie istnieją dwa typy:

--Protokoły automatycznego wiązania to protokoły, które wiążą się za każdym razem, gdy odbiornik i radio są włączone. Te protokoły są zwykle używane w mniejszych modelach "zabawkach".

--Protokoły ręcznego wiązania to protokoły wymagające jednorazowego powiązania, zwykle z wciśniętym przyciskiem lub zainstalowaną zworką na odbiorniku, aby przełączyć go w tryb wiązania. Wiązanie jest następnie zapisywane w radiu i odbiorniku. Te protokoły są zwykle używane w odbiornikach i modelach przeznaczonych dla hobbystów.

## Wiązanie przy włączaniu

Domyślnie modele skonfigurowane z protokołami automatycznego wiązania będą próbowały połączyć się podczas włączania radia (zakładając, że ostatnio wybrany model używał protokołu automatycznego wiązania) lub zaraz po wybraniu modelu. Aby radio mogło zainicjować wiązanie przy włączaniu zasilania lub wyborze modelu, opcja Bind on Channel musi być wyłączona w konfiguracji modelu.

|                    | 8 3 rd x & 26 Dec<br>19:50  |
|--------------------|-----------------------------|
| MODEL SETUP        |                             |
| External RF        |                             |
| Mode               | MULTI MJXq E010             |
| Module Status      | No MULTI_TELEMETRY detected |
| Channel Range      | CH1 - CH16_                 |
| Receiver No.       | 00 🛡 Bind 🔍 Range           |
| RF Freq. fine tune | 0                           |
| Bind on channel    |                             |
| Disable Telemetry  |                             |
| Low power mode     |                             |
|                    |                             |

Aby powiązać radio i model:

Krok 1: Podłącz baterię w modelu

Krok 2: Włącz radio i wybierz model odbiornika

Kolejne wiązania, na przykład po wymianie baterii w modelu, można zainicjować wyłączając i włączając radio lub używając akcji Bind w menu Model Setup.

# **Bind on Channel**

Najłatwiejszym i najbezpieczniejszym sposobem korzystania z protokołu automatycznego wiązania jest użycie funkcji Bind on Channel modułu MULTI-Module.

Gdy opcja Bind on Channel jest włączona, radio nie będzie automatycznie wiązało się przy włączaniu zasilania i wyborze typu odbiornika, wiązanie należy zainicjować ręcznie.

Używając Bind on Channel, MULTI-Module zainicjuje powiązanie, jeśli kanał 16 przejdzie od -100% do + 100%.

Zalecanym sposobem na to jest skonfigurowanie przełącznika logicznego. Ma to na celu zapewnienie, że wiązanie jest inicjowane tylko wtedy, gdy przepustnica jest na -100%

Domyślnym kanałem powiązania jest CH16, ale można go zmienić na dowolny kanał od 5 do 16, kompilując własne oprogramowanie MULTI-Module.

# Konfiguracja Bind on Channel

Krok 1: W ustawieniach RF strony Model Setup włącz opcję Bind on channel, zaznaczając pole.

|                    | 26 Dec<br>19:28             |
|--------------------|-----------------------------|
| MODEL SETUP        |                             |
| External RF        |                             |
| Mode               | MULTI MJXq E010             |
| Module Status      | No MULTI_TELEMETRY detected |
| Channel Range      | CH1 - <u>CH16</u>           |
| Receiver No.       | 00 单 Bind 🛛 单 Range         |
| RF Freq. fine tune | 0                           |
| Bind on channel    |                             |
| Disable Telemetry  |                             |
| Low power mode     |                             |
|                    |                             |

Krok 2: Skonfiguruj przełącznik logiczny, który wymaga, aby przepustnica była ustawiona na -100%, podczas gdy przełącznik chwilowy (w tym przykładzie SH) jest aktywny, opcjonalnie z krótkim opóźnieniem, tak aby przełącznik chwilowy musiał być przytrzymany, aby nastąpiło powiązanie.

| €   | ΞH       | N)N K∑ X | )Xhi & | ₹.  | 0 | 26 Dec<br>18:30 |
|-----|----------|----------|--------|-----|---|-----------------|
| LOG | ICAL SWI | TCHES    |        |     |   |                 |
| L01 | a=x      | €Thr     | -100   | SH↓ |   | 0.5             |
| L02 |          |          | 0      |     |   |                 |
| L03 |          |          | 0      |     |   |                 |
| L04 |          |          | 0      |     |   |                 |
| L05 |          |          | 0      |     |   |                 |
| L06 |          |          | 0      |     |   |                 |
| L07 |          |          | 0      |     |   |                 |
| L08 |          |          | 0      |     |   |                 |
| L09 |          |          | 0      |     |   |                 |
|     |          |          |        |     |   |                 |

Bind on Channel Logical switches with 0.5s Delay opóznienie ustawienie preełącznika logicznego

Krok 3: Przypisz przełącznik logiczny do CH16 w mikserze.

| Ð    | ΞH   |       |             | ſŸX |   | Ouj | 8 Jan<br>07:44 |
|------|------|-------|-------------|-----|---|-----|----------------|
| MIXE | S    |       |             |     |   |     |                |
| CH15 |      |       |             |     |   |     |                |
| CH16 | 100% | L01   |             |     |   |     |                |
| CH17 |      |       |             |     |   |     |                |
| CH18 |      |       |             |     |   |     |                |
| CH19 |      |       |             |     |   |     |                |
| CH20 |      |       |             |     |   |     |                |
| CH21 |      |       |             |     |   |     |                |
| CH22 |      |       |             |     |   |     |                |
| CH23 |      |       |             |     |   |     |                |
| CH16 |      | -100% | () <b>(</b> | CH1 | 6 | -1  | 00%            |

Przełącznik logiczny przypisany do kanału CH16

Możesz teraz powiązać swój model, aktywując chwilowy przełącznik na co najmniej 0,5 s, gdy przepustnica jest na -100%.

# Protokoły ręcznego wiązania

Aby powiązać MULTI-Module z odbiornikiem ręcznym wiązaniem, należy postępować zgodnie z instrukcjami producenta odbiornika,

Proces będzie różny w zależności od odbiornika, ale zazwyczaj będzie podobny do następującego:

- 1. Włącz radio
- 2. Przytrzymaj przycisk wiązania odbiornika lub umieść zworkę wiązania w odbiorniku
- 3. Podłącz zasilanie do odbiornika
- 4. Zainicjuj wiązanie w radiu
  - Tryb szeregowy użyj akcji Bind w menu Model Setup w radiu
  - Tryb PPM naciśnij przycisk powiązania na module

Po nawiązaniu połączenia odbiornika z radiem, nawiążą połączenie, gdy tylko zostaną włączone (oraz wybrany model).

Jeśli odbiornik nie łączy się, a częstotliwość RF. opcja dostrajania jest dostępna dla protokołu, zmień częstotliwość RF. dostrój wartość na -40 lub 40 i spróbuj ponownie połączyć. Jeśli powiązanie nadal się nie powiedzie, kontynuuj próbę wyższych i niższych wartości w krokach plus lub minus 40, aż powiązanie się powiedzie.

|                    | 27 Dec 💦 🔿 💽 \delta 27 Dec 10:16 |
|--------------------|----------------------------------|
| MODEL SETUP        |                                  |
| External RF        |                                  |
| Mode               | MULTI FrSky D16                  |
| Module Status      | No MULTI_TELEMETRY detected      |
| Channel Range      | CH1 - CH16                       |
| Receiver No.       | 00 单 Bind 🛛 单 Range              |
| RF Freq. fine tune | 40 RSSI(75)                      |
| Bind on channel    |                                  |
| Disable Telemetry  |                                  |
| Low power mode     |                                  |
|                    |                                  |

RF Freq. dostrój precyzyjny ustawiony na 40

Zapoznaj się z dokumentacją strojenia częstotliwości, aby uzyskać więcej informacji na temat dostrajania i zakończyć procedurę dostrajania.

W razie potrzeby powiązanie protokołów ręcznego wiązania można również zainicjować za pomocą opcji "Bind on Channel".

## Strojenie częstotliwości

Niektóre protokoły wymagają dostrojenia w celu uzyskania optymalnej wydajności. W przypadkach do połączenia protokołu wymagane jest dostrojenie. Dostrajanie częstotliwości jest specyficzne dla każdego MULTI-Modułu i jest spowodowane bardzo małymi zmianami w komponentach RF.

Dostrajanie częstotliwości zazwyczaj wymaga wykonania tylko raz na protokół, ponieważ zazwyczaj występuje tylko niewielka różnica między wartościami znalezionymi dla wielu odbiorników tego samego typu. Kiedy już jest znana, ta sama wartość może być zwykle używana dla wszystkich odbiorników korzystających z protokołu.

Protokoły wymagające dostrojenia częstotliwości to:

---FrSkyD (np. FrSky D4R i D8R, odbiorniki DIY RX-F801 i RX-F802)

---FrSkyV (np. Odbiorniki FrSky V8R4, V8R7 i V8FR)

- ---FrSkyX (np. Odbiorniki FrSky X4R, X6R, X8R, XM + i XSR)
- ---S-FHSS (np. Odbiorniki Futaba S-FHSS)

---Corona (np. Corona V1 FSS, Corona V2 DSSS CR8D / CR6D / CR4D i FlyDream IS-4R / IS-4R0)

- ---Hitec (np. Odbiorniki Optima, Minima, Micro i RED)
- ---HoTT (np. Odbiorniki Graupner)

---Dowolny protokół, który może wykorzystywać moduł CC2500 RF do emulacji XN297. Zostanie to odnotowane na stronie szczegółów protokołu, np. E010, V911S i inne.

Ogólne zasady są takie, że jeśli RF Freq. W menu protokołu pojawi się opcja dostrojenia, wymagane jest dostrojenie częstotliwości i należy je wykonać.

|                    | C C C C C C C C 15 Nov<br>19:40 |
|--------------------|---------------------------------|
| MODEL SETUP        |                                 |
| Mode               | MULTI FrSky D16                 |
| Module Status      | V1.3.1.75 AETR                  |
| Channel Range      | CH1 - CH16                      |
| Receiver           | 01 🔍 Bind 🔍 Range               |
| RF Freq. fine tune | 0 RSSI(0)                       |
| Bind on channel    |                                 |
| Disable Telemetry  |                                 |
| Low power mode     |                                 |
| Failsafe mode      | Nopulses                        |
|                    |                                 |

RF Freq. opcja dostrojenia

Strojenie częstotliwości jest zawsze zalecane, ale szczególnie, gdy:

--Trudno jest połączyć się z odbiornikiem lub połączenie jest słabe lub przerywane

– Zakres regulacji jest bardzo krótki

– Dane telemetryczne nie są odbierane lub (tylko w przypadku odbiorników z obsługą telemetrii)

Zakończenie procedury strojenia częstotliwości zapewnia, że radio i odbiornik będą miały możliwie najsilniejsze połączenie.

Jeśli zmienisz wartość dostrojenia częstotliwości, najlepiej jest ponownie powiązać odbiornik.

### Procedura strojenia częstotliwości

Procedura może być wykonywana w trybie szeregowym lub PPM. W trybie seryjnym jest łatwiej, ponieważ efekt można obserwować w czasie rzeczywistym.

Aby uzyskać najlepsze wyniki, procedurę dostrojenia należy przeprowadzić z użyciem oryginalnego odbiornika FrSky, Futaba, Corona, Hitec lub HoTT.

### Przygotowanie

Jeśli odbiornik nie łączy się, a częstotliwość RF. opcja dostrajania jest dostępna dla protokołu, zmień częstotliwość RF. dostrój wartość na -40 lub 40 i spróbuj ponownie połączyć. Jeśli powiązanie nadal się nie powiedzie, kontynuuj próbę wyższych i niższych wartości w krokach plus lub minus 40, aż powiązanie się powiedzie.

|                                                                                                    | X A V O A 15 Nov<br>19:40                            |
|----------------------------------------------------------------------------------------------------|------------------------------------------------------|
| MODEL SETUP                                                                                                    |                                                      |
| ModeMULTIModule StatusV1.3.1.75Channel RangeCH1 - CHReceiver01 • BiRF Freq. fine tune0Bind on channel□Disable Telemetry□Low power mode□Failsafe modeNo pulse | FrSky D16<br>5 AETR<br>116<br>ind • Range<br>RSSI(0) |

Upewnij się, że wypróbowałeś całą gamę RF Freq. dostrój wartości, od -127 do +127.

Więcej szczegółowych instrukcji dotyczących kończenia procesu wiązania można znaleźć na stronie dokumentacji powiązań.

Po związaniu odbiornika można przystąpić do precyzyjnego strojenia.

## Dokładne dostrajanie trybu szeregowego

Jeśli masz skonfigurowaną telemetrię i radio obsługujące głos, możesz włączyć alarm głosowy w przypadku utraty telemetrii, aby otrzymywać natychmiastowe ostrzeżenie w przypadku utraty połączenia z odbiornikiem.

Radio jest powiązane z odbiornikiem:

- 1. Wróć do częstotliwości RF. opcja dostrojenia
- 2. Zmniejsz wartość do momentu, gdy radio straci połączenie z odbiornikiem. Zapisz wartość (TUNE\_MIN).
- 3. Podnieś wartość, aby przywrócić połączenie, a następnie zwiększaj ją dalej, aż radio ponownie straci połączenie z odbiornikiem. Zapisz wartość (TUNE\_MAX).
- Oblicz medianę między dwiema wartościami (TUNE\_MIN + TUNE\_MAX) / 2 = TUNE\_MEDIAN Ustaw częstotliwość RF. dostroić do wartości mediany Przykład

Połączenie jest tracone przy -73 i +35; mediana to -19:

Gdy znana jest wartość Fine Tuning, można jej użyć we wszystkich modelach, które używają tego samego protokołu.

Jeśli kompilujesz własną kompilację oprogramowania układowego, możesz ustawić wartość Fine Tuning w oprogramowaniu sprzętowym, eliminując potrzebę konfigurowania go w każdym modelu.

## Precyzyjne strojenie w trybie PPM

Dokładne strojenie w trybie PPM wymaga skonfigurowania wielu pozycji przełącznika za pomocą tego samego protokołu, ale z różnymi wartościami dostrajania, a następnie skompilowania i przesłania oprogramowania układowego oraz przetestowania każdej wartości. Aby uzyskać dokładną wartość dostrojenia, należy kilkakrotnie powtórzyć proces kompilacji-przesyłania-testu. Musisz być zaznajomiony z konfiguracją i kompilacją kodu źródłowego MULTI-Module. Więcej informacji można znaleźć na stronie Kompilowanie oprogramowania sprzętowego.

#### Kompilowanie oprogramowania sprzętowego

Kompilowanie oprogramowania MULTI-Module nie jest zbyt trudne, nawet dla nowicjusza, który ma wbudowany kod. Wszystkie opcje konfiguracyjne są zawarte w jednym pliku, który jest udokumentowany komentarzami.

Na wysokim poziomie są cztery kroki:

- Krok 1: Pobierz kod źródłowy MULTI-Module
- Krok 2: Zainstaluj i skonfiguruj narzędzia Arduino IDE
- Krok 3: Edytuj i skompiluj kod
- Krok 4: Prześlij skompilowany kod do MULTI-Module

Pełną dokumentację każdego kroku można znaleźć w repozytorium MULTI-Module GitHub:

https://github.com/pascallanger/DIY-Multiprotocol-TX-Module/blob/master/docs/Compiling\_STM32.md

## Aktualizacje oprogramowania sprzętowego

Oprogramowanie układowe MULTI-Module nie jest tym samym, co oprogramowanie układowe radia i należy je oddzielnie aktualizować. Aktualizacje oprogramowania MULTI-Module są publikowane regularnie, a aktualizacja oprogramowania MULTI-Module jest dość prosta. Najnowsze oprogramowanie sprzętowe można znaleźć w witrynie MULTI-Module Downloads:

https://downloads.multi-module.org/

## Sprawdzanie wersji

Wersję oprogramowania MULTI-Module można sprawdzić, patrząc na wiersz Module Status w menu Model Setup w radiu.

|                   | 5 r f 🛛 🗟 🔽 🜍 \delta   4 Jan<br>16:04 |
|-------------------|---------------------------------------|
| MODEL SETUP       |                                       |
| External RF       |                                       |
| Mode              | MULTI FlySky Std                      |
| Module Status     | V1.3.0.46 AETR                        |
| Channel Range     | СН1 - СН16                            |
| Receiver No.      | 01 单 Bind 🛛 单 Range                   |
| Bind on channel   |                                       |
| Disable Telemetry |                                       |
| Disable Ch. map   |                                       |
| Low power mode    |                                       |
|                   |                                       |

Po aktualizacji oprogramowania radiowego OpenTX, radio może poinformować, że jest dostępne nowsze oprogramowanie MULTI-Module poprzez flashowanie zalecanej aktualizacji modułu na przemian z numerem wersji w Statusie modułu.

Utrzymywanie aktualności oprogramowania MULTI-Module jest zdecydowanie zalecane, ponieważ aktualizacje często dodają nowe funkcje i rozwiązują problemy.

# Proces aktualizacji

Aby zaktualizować MULTI-Module, należy pobrać odpowiedni plik oprogramowania układowego i skorzystać z jednej z trzech dostępnych metod, aby zapisać plik do modułu.

Krok 1: Pobierz odpowiedni plik oprogramowania układowego dla swojego MULTI-Module W każdym wydaniu znajduje się wiele różnych plików oprogramowania układowego, z których każdy jest zbudowany dla nieco innych konfiguracji radia lub modułów.

Zobacz stronę Pliki oprogramowania układowego, jeśli potrzebujesz pomocy w ustaleniu, który plik pobrać.

https://www.multi-module.org/using-the-module/firmware-updates/firmware-files

Krok 2: Wybierz metodę aktualizacji, aby flashować (zapisywać) plik oprogramowania układowego do MULTI-Module Istnieją trzy sposoby aktualizacji oprogramowania wbudowanego MULTI-Module. Zobacz dedykowaną stronę Metody aktualizacji, aby wybrać odpowiednią dla siebie.

https://www.multi-module.org/using-the-module/firmware-updates/update-methods

# Kolejność kanałów

Wiele protokołów, zwłaszcza automatycznie wiążące protokoły Bind-n-Fly (BNF) dla małych zabawek, wymaga wejść na określonych kanałach.

Dla wygody i dla obsługi starszych odbiorników, które nie mogą zmieniać kolejności kanałów wyjściowych, MULTI-Module automatycznie ponownie mapuje kanały 1-4 w kolejności wymaganej przez protokół, pod warunkiem, że kolejność kanałów skonfigurowana w mikserze lub wyjściach radia odpowiada oczekiwaniom kolejność kanałów dla MULTI-Module.

Pozwala to skonfigurować wszystkie modele przy użyciu preferowanej kolejności kanałów, bez martwienia się o rzeczywistą kolejność kanałów wymaganą przez model lub protokół.

Kolejność kanałów wymagana dla każdego protokołu i protokołu podrzędnego jest pokazana na stronie szczegółów każdego protokołu.

Kolejność kanałów jest szczególnie ważna w przypadku odbiorników DSM, które wymagają kanałów w kolejności TAER.

Jeśli używasz DSM, czytaj dalej, aby dowiedzieć się, jak poprawnie skonfigurować model.

# Oczekiwana kolejność kanałów

Aby ponowne mapowanie kanałów działało, MULTI-Module musi odbierać dane kanału w znanej kolejności. To jest oczekiwana kolejność kanałów.

Oczekiwana kolejność kanałów jest ustawiana w oprogramowaniu MULTI-Module podczas jego kompilacji.

Domyślna oczekiwana kolejność kanałów dla wielu modułów to AETR.

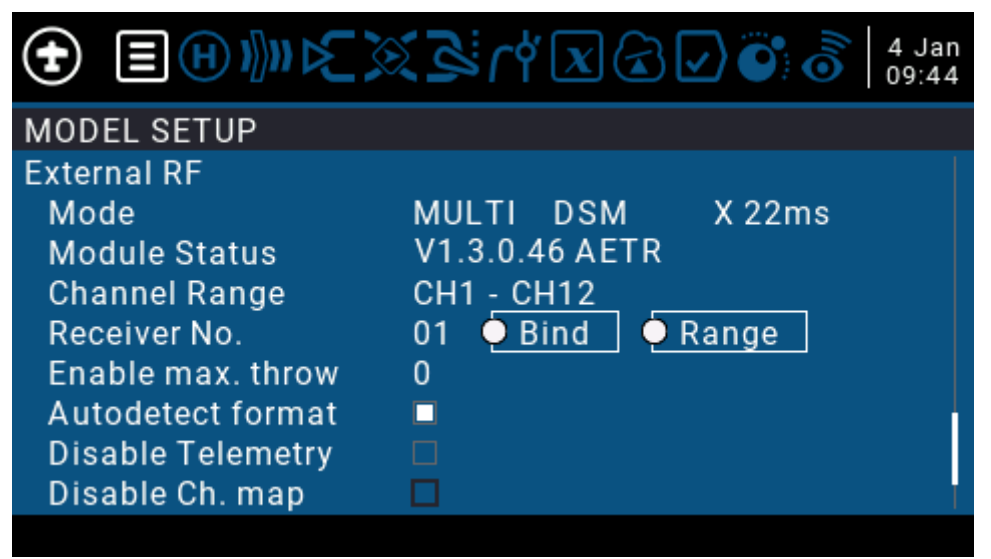

Status modułu pokazujący kolejność kanałów

Należy zaktualizować oprogramowanie układowe MULTI-Module, jeśli oczekiwana kolejność kanałów nie jest wyświetlana w wierszu Module Status stanu modułu. Aktualizacja oprogramowania sprzętowego zapewni, że znasz oczekiwaną kolejność kanałów.

Podczas konfigurowania modelu kolejność kanałów w mikserze powinna być taka sama, jak oczekiwana kolejność kanałów

| Ð    | ΞH   |       |                 | rť x ( | ₹. | ) 💽 👩 | 4 Jan<br>09:27 |
|------|------|-------|-----------------|--------|----|-------|----------------|
| MIXE | S    |       |                 |        |    |       |                |
| CH1  | 100% | ƘAil  |                 |        |    |       |                |
| CH2  | 100% | Ƙ€Ele |                 |        |    |       |                |
| CH3  | 100% | €CThr |                 |        |    |       |                |
| CH4  | 100% | Ƙ€Rud |                 |        |    |       |                |
| CH5  |      |       |                 |        |    |       |                |
| CH6  |      |       |                 |        |    |       |                |
| CH7  |      |       |                 |        |    |       |                |
| CH8  |      |       |                 |        |    |       |                |
| CH9  |      |       |                 |        |    |       |                |
| CH1  |      |       | <b>■</b> ⊗) ► ( | CH1    |    |       |                |

Mikser z wejściami przypisanymi w kolejności AETR

MULTI-Module przesyła dane do przykładowego modelu skonfigurowanego powyżej, skonfigurowanego dla AETR przy użyciu protokołu DSM, moduł przed transmisją ponownie mapuje kanały do kolejności TAER.

# Przykłady ponownego mapowania kanałów

### Przykład 1

-----MULTI-Module używa domyślnej oczekiwanej kolejności kanałów AETR

-----Protokół to DSM, który wymaga danych kanału w kolejności TAER w odbiorniku -----Model jest skonfigurowany w radiu z kanałami w kolejności AETR w mikserze / wyjściach -----Serwa i silniki są wpinane do oznaczonych wyjść na odbiorniku w kolejności TAER -----W tym przypadku MULTI-Module ponownie mapuje kanały przed transmisją, odbiornik odbiera TAER i wszystko działa zgodnie z oczekiwaniami:

| Radio CH | Radio Mixer   | Module Re-mapping | Receiver Receives       |
|----------|---------------|-------------------|-------------------------|
| 1        | Aileron Lotka | 1 -> 2            | Throttle gaz            |
| 2        | Elevator SW   | 2 -> 3            | Aileron lotki           |
| 3        | Throttle Gaz  | 3 -> 1            | Elevator ster wysokości |
| 4        | Rud SK        | 4 -> 4            | Rudder ster kierunku    |

### Przykład 2.

-----MULTI-Module został zaktualizowany, aby używać oczekiwanego zamówienia kanałów TAER -----Protokół to DSM, który wymaga danych kanału w kolejności TAER w odbiorniku -----Model jest skonfigurowany w radiu z kanałami w kolejności TAER w mikserze / wyjściach -----Serwa i silniki są wpinane do oznaczonych wyjść na odbiorniku w kolejności TAER

W takim przypadku MULTI-Module nie musi przeprowadzać ponownego mapowania kanałów i wszystko działa zgodnie z oczekiwaniami:

| Radio CH | Radio Mixer | Module Re-mapping | <b>Receiver Receives</b> |
|----------|-------------|-------------------|--------------------------|
| 1        | Throttle    | 1 -> 1            | Throttle                 |
| 2        | Aileron     | 2 -> 2            | Aileron                  |
| 3        | Elevator    | 3 -> 3            | Elevator                 |
| 4        | Rudder      | 4 -> 4            | Rudder                   |
|          |             |                   |                          |

#### Przykład 3

-----MULTI-Module używa domyślnej oczekiwanej kolejności kanałów AETR.

-----Protokół to DSM, który wymaga danych kanału w kolejności TAER w odbiorniku

-----Model jest skonfigurowany w radiu z kanałami w kolejności TAER w mikserze / wyjściach -----Serwa i silniki są wpinane do oznaczonych wyjść na odbiorniku w kolejności TAER

W tym przypadku MULTI-Module ponownie mapuje kanały, ale ponieważ kolejność wejściowa nie jest zgodna z oczekiwaniami, kolejność wyjść jest nieprawidłowa i model nie działa

| Radio CH | Radio Mixer | Module Re-mapping | <b>Receiver Receives</b> |
|----------|-------------|-------------------|--------------------------|
| 1        | Throttle    | 1 -> 2            | Elevator                 |
| 2        | Aileron     | 2 -> 3            | Throttle                 |
| 3        | Elevator    | 3 -> 1            | Aileron                  |
| 4        | Rudder      | 4 -> 4            | Rudder                   |

#### Niedopasowanie kolejności kanałów radiowych i oczekiwanej kolejności kanałów MULTI-Module może mieć potencjalnie katastrofalne lub niebezpieczne konsekwencje!

Scenariusz z przykładu 3 można uniknąć poprzez:

---Zmiana kolejności kanałów w modelu w mikserze / wyjściach w celu dopasowania do oczekiwanej kolejności kanałów MULTI-Module.

---Zmiana oprogramowania MULTI-Module, aby oczekiwać TAER zamiast AETR

---Wyłączanie ponownego mapowania kanałów w konfiguracji modelu

## Zmiana kolejności kanałów

Jeśli wolisz skonfigurować swoje modele z inną kolejnością kanałów, możesz zmienić oczekiwaną kolejność kanałów przez flashowanie innego oprogramowania układowego do MULTI-Module. Możesz skompilować własne oprogramowanie układowe lub pobrać obraz oprogramowania układowego z inną oczekiwaną kolejnością kanałów

https://github.com/pascallanger/DIY-Multiprotocol-TX-Module/releases

Pobieranie oprogramowania układowego MULTI-Module jest dostępne dla zamówień kanałów AETR, TAER i RETA, patrz

https://www.multi-module.org/using-the-module/firmware-updates/firmware-files#channel-order

## Zmiana domyślnej kolejności kanałów w radiu

Po ustaleniu preferowanej kolejności kanałów i sflashowaniu MULTI-Module oprogramowaniem sprzętowym, które oczekuje takiej kolejności, należy:

----Zmień ustawienie domyślnej kolejności kanałów w radiotelefonie, aby odpowiadało oczekiwanej kolejności MULTI-Module

----Upewnij się, że wszystkie modele, które sterujesz za pomocą MULTI-Module, mają skonfigurowaną kolejność kanałów, której oczekuje MULTI-Module

| 🙆 🔅 🕄 🎾 🎦 関                   | <b>i</b> 30 Dec<br>19:11 |
|-------------------------------|--------------------------|
| RADIO SETUP                   |                          |
| Adjust RTC                    |                          |
| Coordinate format             | DMS                      |
| Country code                  | Europe                   |
| Voice language                | English                  |
| Units                         | Metric                   |
| Play delay (sw. mid pos)      | 150ms                    |
| USB Mode                      | Storage                  |
| Default channel order         | AETR                     |
| Mode                          | 2 @Rud @Thr @Ele @Ail    |
| Default channel order<br>Mode | AETR<br>2                |

Domyślna kolejność kanałów radiowych ustawiona na AETR

Zmiana domyślnej kolejności kanałów w radiu ma wpływ tylko na nowe modele - musisz ręcznie edytować istniejące modele.

Ustawienie trybu odzwierciedla konfigurację sprzętową drążków radia. Nie zmieniaj trybu, chyba że fizycznie zmienisz drążki, np. przełączenie przepustnicy z lewego drążka na prawy.

## Wyłączanie ponownego mapowania kanałów

Począwszy od oprogramowania MULTI-Module w wersji 1.3.0.45 i OpenTX 2.3.3, ponowne mapowanie kanałów można wyłączyć dla modelu, zaznaczając opcję Disable Ch. pole mapy w konfiguracji modelu.

Możesz wyłączyć ponowne mapowanie kanałów Jeśli wolisz samodzielnie skonfigurować kolejność kanałów lub jeśli ponowne mapowanie kanałów powoduje problemy z powodu niezgodności między kolejnością w modelu a oczekiwaną kolejnością kanałów MULTI-Module.

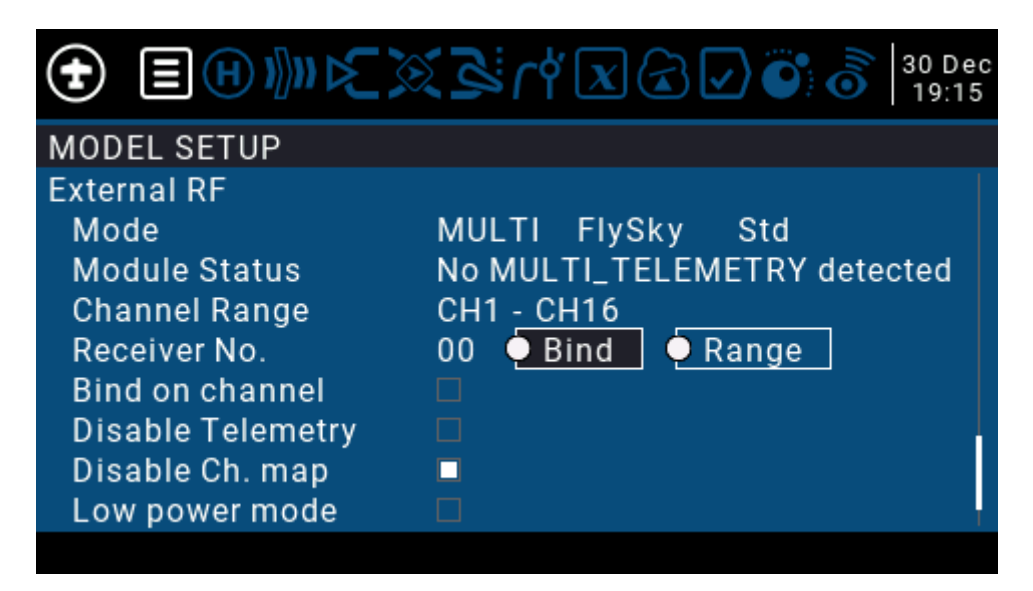

Channel Mapping Disabled

Gdy ponowne mapowanie kanałów jest wyłączone, dane kanału będą przesyłane do odbiornika w dokładnie takiej kolejności, w jakiej zostały skonfigurowane w mikserze lub wyjściach radia.

### Nazewnictwo kanałów

Skrypt MULTI Channel Namer LUA może służyć do automatycznego nadawania nazw kanałom dowolnego modelu, który jest skonfigurowany z protokołem MULTI-Module.

Skrypt używa skonfigurowanego protokołu, bazy danych zawierającej przypisania kanałów dla każdego protokołu oraz skonfigurowanej przez moduł oczekiwanej kolejności kanałów, aby nazwać wszystkie kanały zgodnie z ich określonym użyciem.

Skrypt bardzo ułatwia przypisanie odpowiednich wejść do każdego kanału, dopasowując dane wejściowe do nazwanych wyjść.

Skrypt MULTI Channel Namer jest zawarty w OpenTX 2.3.8. Do korzystania ze skryptu wymagany jest OpenTX 2.3.8 lub nowszy

### Korzystanie ze skryptu

- 1. Wybierz lub skonfiguruj model, który używa protokołu MULTI-Module
- 2. Upewnij się, że w modelu wybrano prawidłowe protokoły MULTI-Module

|                    | 4 Jul 💽 🕞 💰 🛔 4 Jul 18:56   |
|--------------------|-----------------------------|
| MODEL SETUP        |                             |
| Internal RF        |                             |
| Mode               | MULTI MJXq E010             |
| Module Status      | No MULTI_TELEMETRY detected |
| Channel Range      | CH1 <u>- CH16</u>           |
| Receiver           | 00 单 Bind 🛛 单 Range         |
| RF Freq. fine tune | 0 RSSI(0)                   |
| Bind on channel    |                             |
| Disable Telemetry  |                             |
| Low power mode     |                             |
|                    |                             |

Model skonfigurowany przy użyciu protokołu MJXq / E010

- 3. Naciśnij przycisk SYS
- 4. Z menu Narzędzia uruchom skrypt nazw wielu kanałów

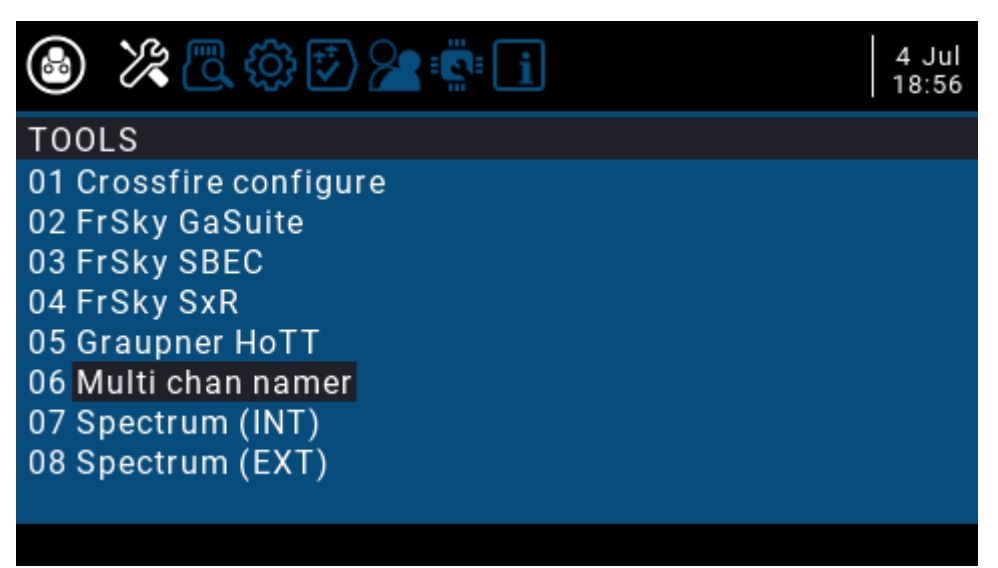

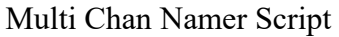

5. Sprawdź, czy dane wyjściowe wyglądają rozsądnie

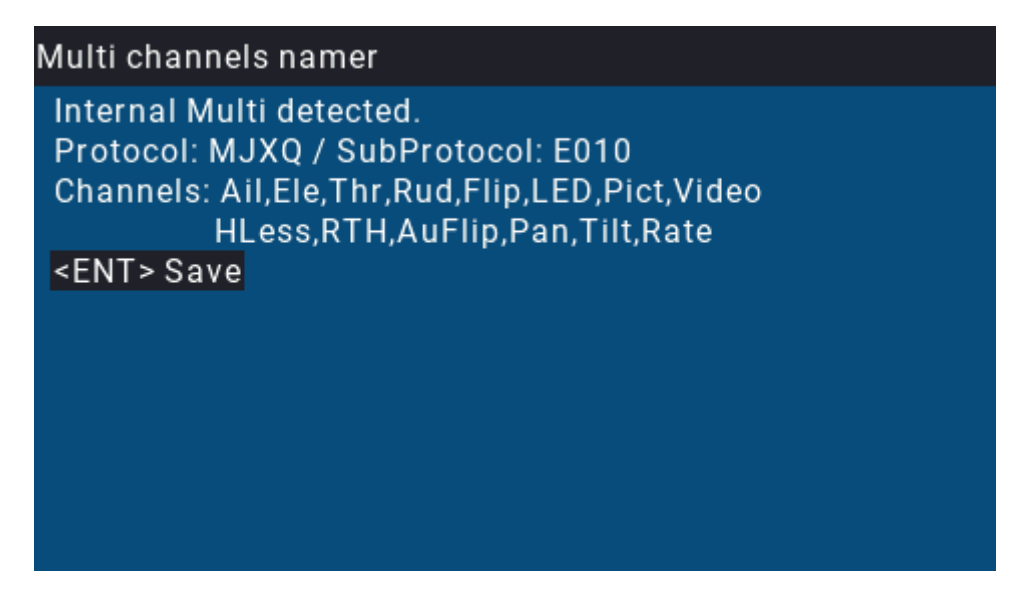

Nazwy kanałów E010

6. Naciśnij klawisz Enter, aby zapisać nazwy kanałów Na ekranie Wyjścia kanały zostaną teraz nazwane zgodnie z ich przeznaczeniem:

| €   |       | <b>»</b> ⊳{ | ء 🕅    |   | <b>†</b> X ( |   | 4 Jul 18:58 |  |
|-----|-------|-------------|--------|---|--------------|---|-------------|--|
| OUT | PUTS  |             |        |   |              |   |             |  |
| CH1 | Ail   | 0.0         | -100.0 |   | 100.0        | → | <br>1500 🛆  |  |
| CH2 | Ele   | 0.0         | -100.0 |   | 100.0        | → | <br>1500 🛆  |  |
| CH3 | Thr   | 0.0         | -100.0 | ← | 100.0        | → | <br>1500 🛆  |  |
| CH4 | Rud   | 0.0         | -100.0 |   | 100.0        | → | <br>1500 🛆  |  |
| CH5 | Flip  | 0.0         | -100.0 |   | 100.0        | → | <br>1500 🛆  |  |
| CH6 | LED   | 0.0         | -100.0 |   | 100.0        | → | <br>1500 🛆  |  |
| CH7 | Pict  | 0.0         | -100.0 |   | 100.0        | → | <br>1500 🛆  |  |
| CH8 | Video | 0.0         | -100.0 |   | 100.0        | → | <br>1500 🛆  |  |
| CH9 | HLess | 0.0         | -100.0 |   | 100.0        | → | <br>1500 🛆  |  |
|     |       |             |        |   |              |   |             |  |

E010 Named Channels

## Aktualizacje skryptów

Najnowszą wersję skryptu Multi Channel Namer można pobrać pod adresem <u>https://downloads.multi-module.org</u>.

Pobierz plik MultiLuaScripts.zip z najnowszej wersji Rozpakuj plik Podłącz radio lub kartę SD do komputera

Skopiuj MultiChannelsUpdate.lua i MultiChan.txt do folderu TOOLS \ SCRIPTS na karcie SD radia (zastąp istniejące pliki tymi samymi nazwami)

## Klonowanie radia

MULTI-Module może być używany do klonowania (kopiowania) unikalnego identyfikatora radia transmitującego jeden z obsługiwanych protokołów FrSky.

Klonowanie radia pozwala MULTI-Module komunikować się z dowolnym odbiornikiem, który był powiązany z oryginalnym radiem, bez konieczności ponownego łączenia odbiorników.

Dostępne są trzy `` gniazda " pamięci do klonowania:

- 1 gniazdo do klonowania D8
- 1 gniazdo do klonowania FrSkyX (D16v1)
- 1 gniazdo do klonowania FrSkyX2 (D16v2.1.0)

W każdym gnieździe można sklonować ten sam nadajnik lub różne nadajniki, ale w każdym gnieździe przechowywany jest tylko jeden identyfikator nadajnika.

Jeśli zastosujesz procedurę klonowania z radiem transmitującym protokół D8, zostanie on zapisany w slocie D8. Podobnie dla D16v1 i D16v2.1

Po sklonowaniu identyfikatora nadajnika można użyć sklonowanego identyfikatora dla dowolnego modelu, korzystając z opcji podprotokołu FrSkyD / X / X2 "Cloned". W ten sposób możesz mieć modele pracujące z oryginalnym identyfikatorem MULTI-Module i modele, które są współdzielone zarówno przez sklonowany TX, jak i MPM.

Do używania sklonowanych identyfikatorów nadajników z modułem MULTI-Module wymagany jest OpenTX 2.3.8 lub nowszy.

## Procedura klonowania

- 1.W radiu, aby otrzymać sklonowany identyfikator, skonfiguruj nowy model z protokołem FrSky RX, podprotokołem CloneTX
- 2.W radiu, które ma zostać sklonowane, wybierz (lub skonfiguruj) model, który używa protokołu, z którego chcesz sklonować identyfikator (FrSkyD / D8, FrSkyX / D16 itp.)
- 3.Ustaw oba radia w trybie Bind
- 4. Poczekaj na zakończenie wiązania

#### Korzystanie ze sklonowanego identyfikatora ID

- 1. Wybierz lub utwórz model, w którym chcesz użyć sklonowanego identyfikatora
- 2. Wybierz protokół, który został sklonowany (FrSkyD / D8, FrSkyX / D16 itp.)
- 3. Wybierz protokół podrzędny Cloned

Uwagi:

FrSkyD / D8 - używany jest numer odbiornika, który został użyty podczas procedury klonowania.

Zmiana numeru odbiornika nie ma żadnego efektu FrSkyX / D16 - numer odbiornika musi być ustawiony tak, aby odpowiadał wartości na oryginalnym nadajniku.

https://www.youtube.com/watch?v=30iDKPuzx-o&feature=emb\_logo

## Dopasowanie odbiornika

Funkcja Receiver Match umożliwia powiązanie z radiem wielu modeli odbiorników używających tego samego protokołu przy użyciu modeli nadajników i zapobiega przypadkowemu uruchomieniu niewłaściwego modelu. Na przykład, jeśli masz kilka samolotów, które mają ten sam typ odbiornika, a każdy samolot ma inny model skonfigurowany w radiu, możesz zapewnić, że dany samolot będzie sterowany tylko przez pasujący model radia, konfigurując dopasowanie odbiornika.

## Włączanie i dopasowania odbiornika

Dopasowanie odbiornika jest konfigurowane poprzez określenie unikalnego numeru odbiornika (RX Num) dla każdego modelu na stronie konfiguracja modelu Model Setup, przed powiązaniem odbiornika. Jeśli numer odbiornika zostanie zmieniony, odbiornik będzie musiał zostać ponownie powiązany z radiem.

W przypadku korzystania z funkcji dopasowania odbiornika obsługiwanych jest do 64 różnych numerów odbiorników (od 0 do 63).

OpenTX automatycznie przypisze nieużywany numer odbiornika do nowego modelu, gdy zostanie utworzony.

# Wyłączanie dopasowania odbiornika

Dopasowanie odbiornika można wyłączyć, przypisując ten sam numer odbiornika do wszystkich modeli.

Aby uniknąć ostrzeżeń w OpenTX Companion, użyj numeru odbiornika 0 dla modeli, w których dopasowanie odbiornika nie jest wymagane.

# Analizator widma Spektrum Analizer

Nadajnik z OpenTX 2.3.0 lub nowszym może wykorzystywać wewnętrzny lub zewnętrzny MULTI-Module jako analizator widma 2,4 GHz.

Analizator widma pokaże siłę sygnałów w paśmie 2,4GHz.

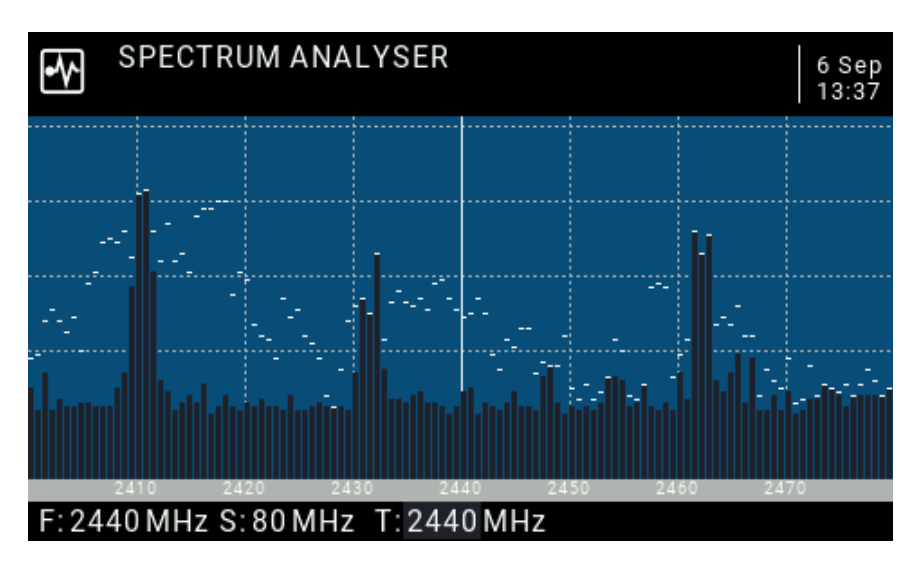

2.4GHz Spectrum Analyzer

# Korzystanie z analizatora widma

1.Naciśnij i przytrzymaj przycisk SYS, aby uzyskać dostęp do menu TOOLS 2.Przewiń w dół i zaznacz odpowiednią opcję Spectrum w menu

Wybierz Spectrum (INT) dla nadajników z wewnętrznym MULTI-Module Wybierz Spectrum (EXT) dla nadajników z zewnętrznym MULTI-Module

3. Naciśnij ENT, aby uruchomić analizator widma.

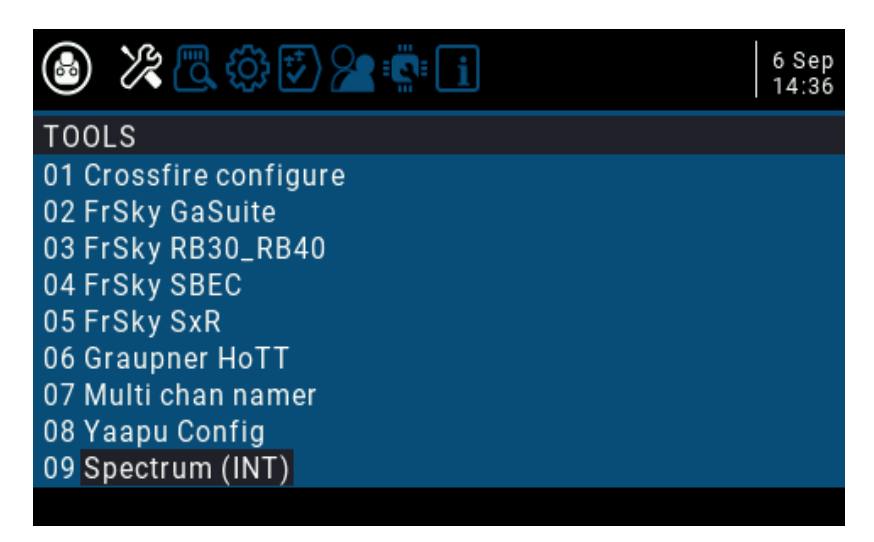

Spectrum Analyzer in the TOOLS Menu

Spectrum (EXT) pojawia się w menu tylko wtedy, gdy wybrany jest model korzystający z zewnętrznego MULTI-Module.

Błąd w OpenTX 2.3.9 i wcześniejszych wersjach uniemożliwiał uruchomienie analizatora widma, gdy ostatnio dodany protokół MULTI-Module (np. FrSkyX2) jest skonfigurowany w aktualnie wybranym modelu.

Aby obejść ten problem, przed uruchomieniem analizatora widma wybierz model, który używa starszego protokołu (np. DSM, FrSky lub Flysky).

## Wyświetlacz analizatora widma

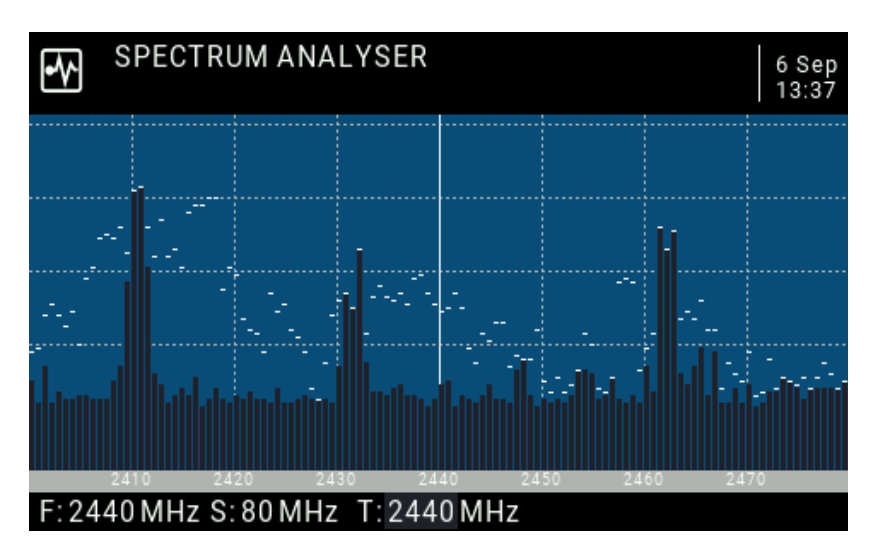

Wyświetlacz pokazuje częstotliwości w paśmie 2,4 GHz, od 2400 MHz do 2480 MHz. Oś X (pozioma) przedstawia częstotliwość w MHz, a oś Y (pionowa) przedstawia względną siłę sygnału.

F: Częstotliwość w środku działki (ustalona na 2440 MHz)

S: przepustowość działki (ustalona na 80 MHz)

T: Pozycja kursora (linia pionowa)

Naciśnięcie ENT i przewijanie w lewo i w prawo umożliwia zmianę wartości T, co spowoduje przesunięcie pionowej linii, aby podświetlić określoną częstotliwość.

W przyszłej wersji oprogramowania układowego wartości F i S będą regulowane, umożliwiając skupienie się analizatora na określonej części widma.

## **Bezprzewodowy trener Wireless Trainer**

Wireless Trainer umożliwia korzystanie z radia z dwoma modułami - co najmniej jednego MULTI-Module - jako trenera, bez konieczności przewodowego połączenia z radiem ucznia. W radiu Trenera, MULTI-moduł jest skonfigurowany z protokołem odbiornika, a drugi moduł (który może być również MULTI-modułem) jest powiązany z modelem, a nadajnik ucznia jest powiązany z MULTI-modułem Trenera.

Lista protokołów obsługiwanych przez Wireless Trainer znajduje się w sekcji Protokoły odbiornika na stronie Obsługiwane protokoły.

Wireless Trainer nie może być używany w obecnych nadajnikach FrSky ze względu na ograniczenia sprzętowe - nie pozwalają one na telemetrię na module zewnętrznym, gdy moduł wewnętrzny jest używany.

## Konfiguracja radia trenera Trainer Radio Setup

Konfiguracja pełna konfiguracji ucznia / trenera wykracza poza zakres tej dokumentacji. Przed przystąpieniem do konfigurowania trenażera bezprzewodowego należy zapoznać się z ogólną konfiguracją trenażera.

Krok 1: W konfiguracji modelu ustaw Trainer Mode na Master / Multi

|                                                                                                    | 21:43                                                                         |
|----------------------------------------------------------------------------------------------------|-------------------------------------------------------------------------------|
| MODEL SETUP                                                                                                    |                                                                               |
| Module Status<br>Channel Range<br>Receiver No.<br>RF Freq. fine tune<br>Bind on channel<br>Disable Telemetry<br>Low power mode<br>Trainer | No MULTI_TELEMETRY detected<br>CH1 - CH16<br>01 <u>Bind</u> <u>Range</u><br>0 |
| Mode                                                                                                    | Master/Multi                                                                  |
|                                                                                                    |                                                                               |

Krok 2: Skonfiguruj swój MULTI-Module z jednym z protokołów odbiornika

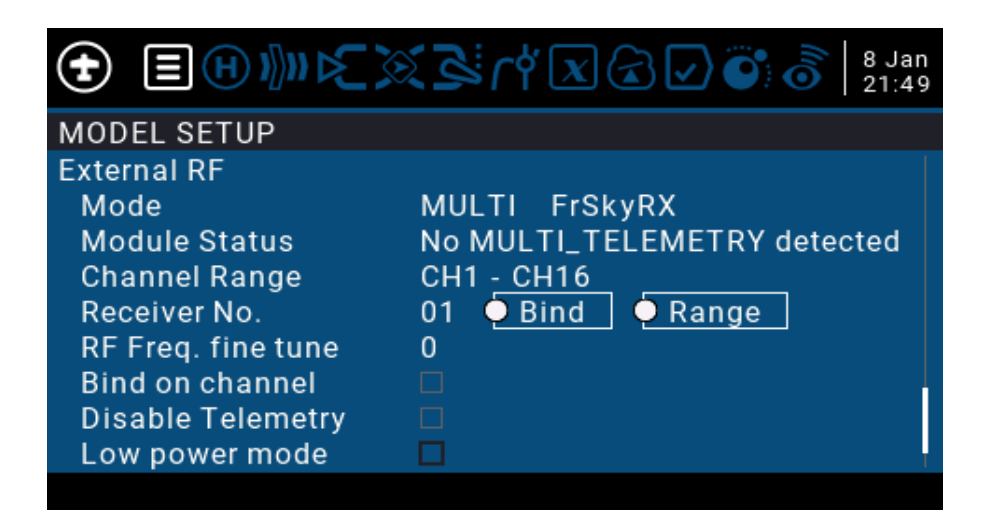

Telemetria musi być włączona w radiu trenera. Bezprzewodowy trener nie będzie działać, jeśli zaznaczono opcję Wyłącz telemetrię.

## Konfiguracja radia ucznia

Krok 1: Skonfiguruj swoje radio tak, aby korzystało z wersji TX protokołu odbiornika, który został skonfigurowany w radiu trenera.

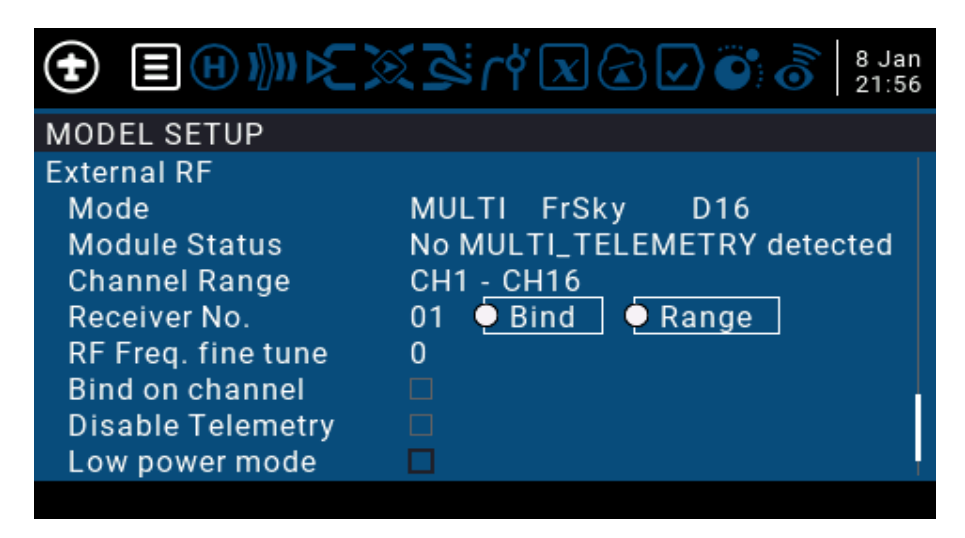

FrSky TX Protocol Selected

# Tryb PPM

Obsługa trybu PPM umożliwia pracę MULTI-Module w szerokiej gamie nadajników.

Ze względu na bardziej złożoną naturę konfiguracji i korzystania z trybu PPM, należy go używać tylko wtedy, gdy radio nie obsługuje trybu szeregowego.

W trybie PPM protokół jest wybierany za pomocą 16-pozycyjnego przełącznika obrotowego na MULTI-module. MULTI-Module obsługuje do pięciu różnych "banków" protokołów, ale domyślnie skonfigurowany jest tylko jeden bank.

Aby w pełni wykorzystać zalety MULTI-Module w radiu w trybie PPM, oprogramowanie sprzętowe powinno być skompilowane ze źródła, z bankami protokołów skonfigurowanymi tak, aby zawierały żądane opcje protokołu.

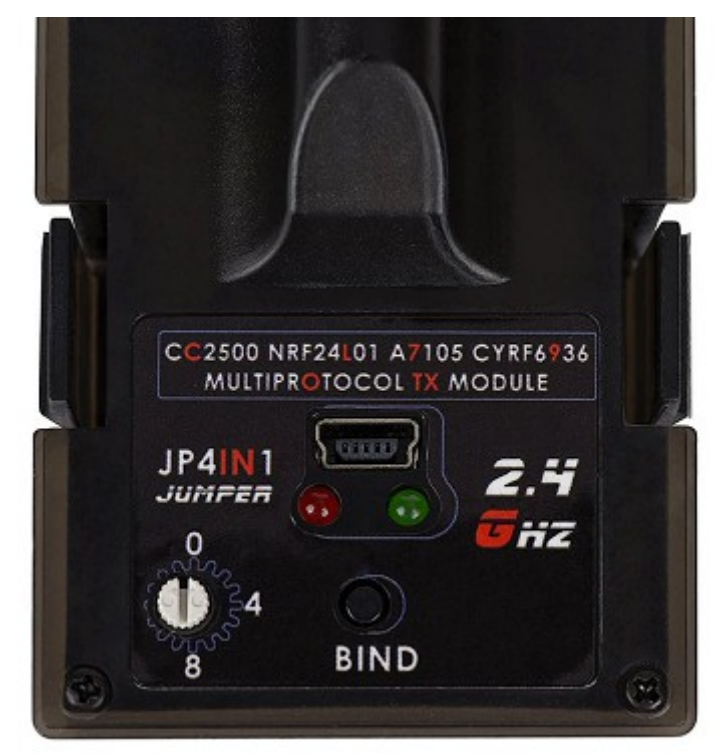

Moduł JP4IN1 z przełącznikiem obrotowym i przyciskiem wiązania

Do korzystania z trybu PPM wymagany jest MULTI-moduł z 16-pozycyjnym przełącznikiem obrotowym i przyciskiem łączenia.

# Tabela domyślnych protokołów

Pozycja 0 przełącznika jest zarezerwowana do włączania trybu szeregowego, a pozycja 15 jest zarezerwowana do przełączania do banków protokołów alternatywnych, pozostawiając czternaście pozycji (1-14) dostępnych dla protokołów.

Wykorzystując wszystkie pięć banków, można skonfigurować do 70 różnych kombinacji protokołów.

Poniżej przedstawiono domyślne przypisania protokołów dla standardowego oprogramowania MULTI-Module.

Producenci MULTI-Module często wysyłają moduły z innym zestawem protokołów PPM. Jeśli używasz oprogramowania producenta, zapoznaj się z dokumentacją dostarczoną z modułem.

| Pozyc<br>1 | c <b>ja Protokół</b><br>FlySky | <b>Protokół podrzędny</b><br>FlySky | Numer RX<br>0 | <b>Autobind</b><br>No | Wartość opcji<br>0 |
|------------|--------------------------------|-------------------------------------|---------------|-----------------------|--------------------|
| 2          | FlySky AFHDS 2A                | A PWM IBUS                          | 0             | No                    | 0                  |
| 3          | FlySky AFHDS 2A                | A PWM IBUS                          | 1             | No                    | 0                  |
| 4          | FlySky AFHDS 2A                | A PWM IBUS                          | 2             | No                    | 0                  |
| 5          | FlySky AFHDS 2A                | A PWM IBUS                          | 3             | No                    | 0                  |
| 6          | FlySky AFHDS 2A                | A PWM IBUS                          | 2             | No                    | 0                  |
| 7          | FlySky AFHDS 2A                | A PWM IBUS                          | 3             | No                    | 0                  |
| 8          | SFHSS                          | H107                                | 0             | No                    | 0                  |
| 9          | FrSky V                        |                                     | 0             | No                    | 40                 |
| 10         | FrSky D                        |                                     | 0             | No                    | 40                 |
| 11         | FrSky X                        | D16                                 | 0             | No                    | 40                 |
| 12         | FrSky X                        | D16 EU (LBT)                        | 0             | No                    | 40                 |
| 13         | Devo                           |                                     | 0             | No                    | 0                  |
| 14         | WK2x01                         | WK2801                              | 0             | No                    | 0                  |

## Dostosowywanie protokołów

Aby zmodyfikować protokoły lub zwiększyć liczbę banków, oprogramowanie MULTI-Module musi zostać skompilowane ze źródła.

Więcej informacji na temat kompilacji oprogramowania sprzętowego można znaleźć na stronie Compiling the Firmware.

https://www.multi-module.org/advanced-topics/compiling-the-firmware

# Wybór banku protokołu

Niektórzy producenci dostarczają MULTI-moduły ze zmodyfikowanym oprogramowaniem układowym, z alternatywną metodą wyboru banków protokołów.

Opisana tutaj metoda nie będzie miała do nich zastosowania, dopóki nie zostaną zaktualizowane do najnowszego oficjalnego oprogramowania MULTI-Module.

Aby wybrać bank protokołów (gdy włączonych jest wiele banków):

Krok 1: Wyłącz radio. Krok 2: Przełącznik obrotowy ustawić w pozycji 15. Krok 3: Włącz radio - MULTI-Module wskazuje aktualny bank migając diodą LED od jednego do pięciu razy. Krok 4: Naciśnij przycisk powiązania - czerwona dioda LED zaświeci się na jedną sekundę, wskazując, że bank został zmieniony. Krok 5: Powtarzaj krok 4, aż dotrzesz do wybranego banku. Krok 6: Wyłącz radio. Krok 7: Ustaw przełącznik obrotowy w żądanej pozycji (1-14). Krok 8: Włącz radio.

## Aktualizacje oprogramowania sprzętowego

Oprogramowanie układowe MULTI-Module nie jest tym samym, co oprogramowanie układowe radia i należy je oddzielnie aktualizować.

Aktualizacje oprogramowania MULTI-Module są publikowane regularnie, a aktualizacja oprogramowania MULTI-Module jest dość prosta.

Najnowsze oprogramowanie sprzętowe można znaleźć w witrynie MULTI-Module Downloads: <u>https://downloads.multi-module.org/</u>

## Sprawdzanie wersji

Wersję oprogramowania MULTI-Module można sprawdzić, patrząc na wiersz Module Status w menu Model Setup w radiu.

| MODEL SETUP<br>External RF<br>Mode MULTI FlySky Std |  |
|-----------------------------------------------------|--|
| External RF<br>Mode MULTI FlySky Std                |  |
| Mode MULTI FlySky Std                               |  |
|                                                     |  |
| Module Status V1.3.0.46 AETR                        |  |
| Channel Range CH1 - CH16                            |  |
| Receiver No. 01 🔍 Bind 🔍 Range                      |  |
| Bind on channel 🛛 🗌 🗌                               |  |
| Disable Telemetry 🛛                                 |  |
| Disable Ch. map 🗖                                   |  |
| Low power mode 🛛 🗖                                  |  |

Po aktualizacji oprogramowania radiowego OpenTX, radio może poinformować, że dostępne jest nowsze oprogramowanie MULTI-Module poprzez flashowanie zalecanej aktualizacji modułu na przemian z numerem wersji w Statusie modułu. Utrzymywanie aktualności oprogramowania MULTI-Module jest zdecydowanie zalecane, ponieważ aktualizacje często dodają nowe funkcje i rozwiązują problemy

# Proces aktualizacji

Aktualizacja oprogramowania MULTI-Module nie wpłynie na powiązania odbiorników - wszelkie odbiorniki, które są powiązane z MULTI-Module, pozostaną związane po aktualizacji.

Krok 1: Pobierz odpowiedni plik oprogramowania układowego dla swojego MULTI-Module

W każdym wydaniu znajduje się wiele różnych plików oprogramowania układowego, z których każdy jest zbudowany dla nieco innych konfiguracji radia lub modułów.

Zobacz stronę Pliki oprogramowania układowego, jeśli potrzebujesz pomocy w ustaleniu, który plik pobrać.

https://www.multi-module.org/using-the-module/firmware-updates/firmware-files

Krok 2: Wybierz metodę aktualizacji, aby flashować (zapisywać) plik oprogramowania układowego do MULTI-Module

Istnieją trzy sposoby aktualizacji oprogramowania wbudowanego MULTI-Module.

Zobacz dedykowaną stronę Metody aktualizacji, aby wybrać odpowiednią dla siebie.

https://www.multi-module.org/using-the-module/firmware-updates/update-methods

# Rozwiązywanie problemów

MULTI-modulowe diody LED

Diody LED są obecne w większości zewnętrznych MULTI-Modułów i mogą służyć do sprawdzania stanu modułu.

Podstawowe funkcje diod LED to: Zielona dioda LED - wskazuje, że MULTI-Module jest zasilany

Czerwona dioda LED - wskazuje stan MULTI-Modułu

W modułach TMX5 wzory czerwonych diod LED są odwrócone. (Należy również pamiętać, że moduły TMX5 nie są oficjalnie obsługiwane).

| Stan czerwony LED              | Wzór                                       | Znaczenie                                                                              |
|--------------------------------|--------------------------------------------|----------------------------------------------------------------------------------------|
| Poza                           | Poza                                       | Moduł nie działa.                                                                      |
| Błyskowy                       | 0,05 s; Wył. 1 s V                         | Vybrany protokół nie jest dostępny w module.                                           |
| Odwrócone miganie              | WŁ1s; WYL 0,1 s                            | Czekam na zainicjowanie powiązania.                                                    |
| Szybkie mrugnięcie             | WŁ 0,1 s; WYŁ 0,1                          | s Trwa wiązanie.                                                                       |
| Powolne mruganie               | WŁ 0,5 s; WYŁ 0,5                          | 5 s Moduł jest w trybie szeregowym, ale nie sygnału z radia                            |
| Bardzo wolne mrugnięcie        | WŁ 1s; Wył. 1 s                            | Moduł jest w trybie PPM, ale nie ma<br>sygnału z radia                                 |
| Szybkie podwójne<br>Mrugnięcie | WŁ 0,1 s; Wył 0,1 s<br>WŁ 0,1 s; Wył 0,1 s | s; Szeregowe debugowanie oczekuje na<br>s; połączenie szeregowe.                       |
| WŁ                             | WŁ                                         | Moduł działa (przesyła).                                                               |
| SOS                            | Trzy krótkie;<br>trzy długie;<br>że        | Oprogramowanie układowe wykryło,<br>e działa na MCU z mniej niż 128KB pamięci<br>flash |

# Stan modułu

OpenTX wyświetli stan MULTI-Module w linii Module Status sekcji modułu RF na stronie Model Setup.

#### Normalna operacja

Podczas normalnej pracy Status modułu wyświetla wersję oprogramowania MULTI-Module i oczekiwaną kolejność kanałów.

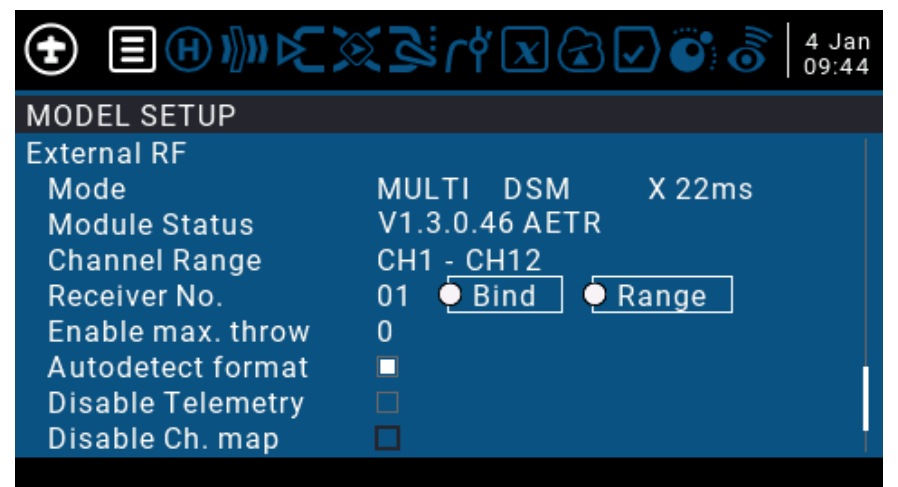

Stan modułu z wersją oprogramowania sprzętowego i kolejnością kanałów

Jeśli wybrany jest protokół automatycznego wiązania, a wiązanie nie zostało jeszcze zainicjowane, stan modułu wyświetli "Bind to load protocol"

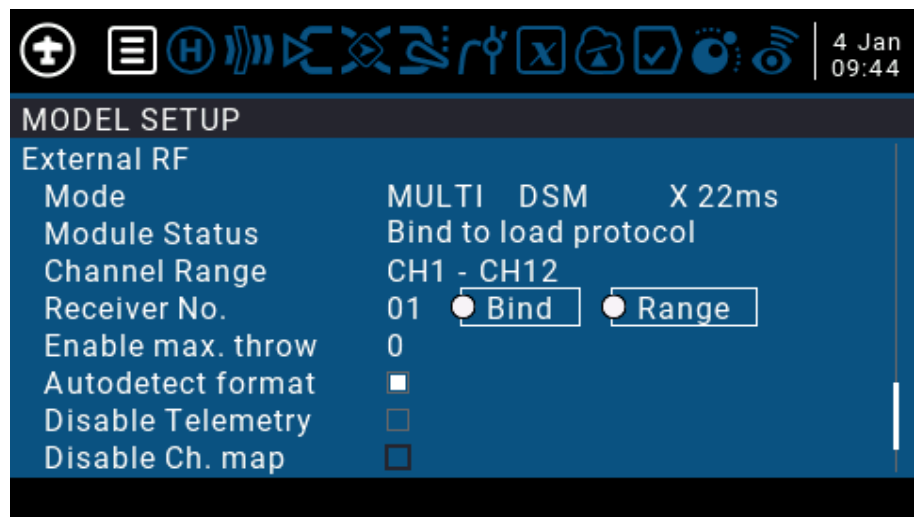

Status modułu oczekuje na powiązanie

Gdy moduł jest powiązany, Status modułu wyświetli wersję oprogramowania sprzętowego, a następnie "Powiązanie".

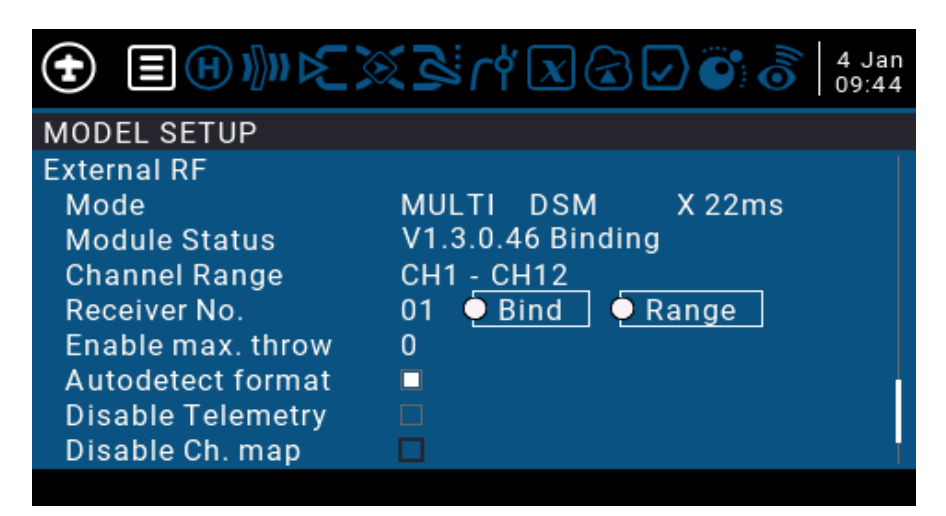

#### Brak telemetrii MULTI

Jeśli stan modułu wyświetla "Brak MULTI\_TELEMETRY" lub "Brak telemetrii", oznacza to problem z MULTI-modułem

|                    | 21:56                       |
|--------------------|-----------------------------|
| MODEL SETUP        |                             |
| External RF        |                             |
| Mode               | MULTI FrSky D16             |
| Module Status      | No MULTI_TELEMETRY detected |
| Channel Range      | CH1 - <u>CH16</u>           |
| Receiver No.       | 01 单 Bind 🔄 Range           |
| RF Freq. fine tune | 0                           |
| Bind on channel    |                             |
| Disable Telemetry  |                             |
| Low power mode     |                             |
|                    |                             |

Status modułu No MULTI Telemetria

W takiej sytuacji może być jedna z następujących przyczyn:

Wybrany moduł nie jest zainstalowany - opcja Zewnętrzna jest wybierana, gdy powinna być wewnętrzna, lub odwrotnie

Na module zainstalowano niewłaściwe oprogramowanie - niewłaściwe oprogramowanie radiowe lub ustawienie inwersji telemetrii

Moduł jest uszkodzony

Dość częstą wadą są złe połączenia lutowane na 5-pinowym złączu wnęki modułowej

## Gdzie otrzymać pomoc

Istnieją dwa sposoby uzyskania pomocy:

Forum grup RC - w przypadku ogólnych pytań typu "jak to zrobić" lub porad od innych użytkowników. GitHub Issues - do zgłaszania błędów lub poważnych problemów.

Grupy RC są zwykle najlepszym miejscem do rozpoczęcia, ponieważ forum jest bardzo aktywne i

ma wielu doświadczonych użytkowników, którzy mogą służyć pomocą i odpowiadać na pytania.

Aby ułatwić udzielanie pomocy, dołącz następujące informacje:

Typ MULTI-Module i wersja oprogramowania Typ radia, oprogramowanie układowe i wersja oprogramowania układowego Używając PPM lub Serial Opis działania diody LED MULTI-Module i odbiornika / modelu Wyjaśnienie kroków zachowania i reprodukcji

https://www.multi-module.org/using-the-module/firmware-updates/update-methods

### Sterowniki USB

Podłączenie MULTI-Module do komputera z systemem Windows wymaga zainstalowania sterowników. Mogą być potrzebne dwa różne pakiety sterowników.

Zainstaluj oba sterowniki, jeśli nie masz pewności, którego potrzebujesz.

#### MULTI-Module (a.k.a. 'Maple') USB

MULTI-Module (znany również jako "Maple" lub "natywny") sterowniki USB są potrzebne dla MULTI-Modules, które mają port USB, który łączy się bezpośrednio z mikroprocesorem STM32 w MULTI-Module. Moduły korzystające z tego sterownika obejmują: Oryginalne moduły 4-w-1 STM32 firmy Banggood iRangeX IRX4 Plus Jumper JP4IN1 (starsza wersja) Vantac MPM Lite Najłatwiejszym sposobem zainstalowania sterowników MULTI-Module USB jest pobranie programu Flash Multi, który zawiera instalator sterowników. https://github.com/benlye/flash-multi/releases/latest

#### Silicon Labs CP210x

Niektóre MULTI-moduły mają wbudowany adapter USB-na-szeregowy. Te moduły wymagają zainstalowania sterownika Silicon Labs CP210x. Moduły korzystające z tego sterownika obejmują: Jumper JP4IN1 (nowsza wersja) Jumper JP4IN1-SE (dostarczana z T16) Hobby Porter JP4IN1

https://www.silabs.com/products/development-tools/software/usb-to-uart-bridge-vcp-drivers

#### **Program rozruchowy Botoolader**

Bootloader MULTI-Module umożliwia aktualizację oprogramowania sprzętowego przez port USB oraz z kompatybilnego radia z systemem OpenTX lub erSkyTX. Niektóre MULTI-moduły są dostarczane z uszkodzonym lub nieaktualnym programem ładującym. Jeśli bootloader nie działa poprawnie lub nie jest we właściwej wersji, będziesz musiał go zaktualizować.

Błąd braku synchronizacji podczas próby aktualizacji MULTI-Module z OpenTX oznacza, że moduł, który próbujesz flashować, nie ma zainstalowanego programu ładującego MULTI-Module.

#### Aktualizacja bootloadera

Bootloader MULTI-Module można zaktualizować na trzy sposoby:

- 1. Użycie Flash Multi do uruchomienia aplikacji, która zaktualizuje bootloader
- 2. Używanie Flash Multi do zapisu oprogramowania sprzętowego poprzez adapter USB-na-szeregowy
- 3. Używanie Arduino IDE do kompilacji i flashowania oprogramowania układowego za pomocą adaptera USB-na-szeregowy

Zewnętrzny adapter USB na port szeregowy nie jest wymagany do aktualizacji bootloadera w module Jumper JP4IN-SE lub RadioBoss JP4IN1, ponieważ mają one zintegrowany port USB na szeregowy CP2102 i można je łatwo zaktualizować przez port USB za pomocą Flash Multi.

#### Flash Multi (BootReloader)

Ten proces dotyczy MULTI-modułów z "natywnym" portem USB. Moduły te pojawiają się w Menedżerze urządzeń jako urządzenia "Klon" lub "MULTI-moduł".

- 1. Zainstaluj Flash Multi Zainstaluj niezbędne sterowniki
- 2. Uruchom Flash Multi Podłącz MULTI-Module przez port USB
- 3. Upewnij się, że wybrano właściwy port COM Kliknij Advanced -> Actions  $\rightarrow$
- 4. Upgrade Module Bootloader Postępuj zgodnie z instrukcjami, aby zakończyć proces

Zwróć szczególną uwagę na instrukcje i odłącz moduł dopiero po zakończeniu procesu i zgaśnięciu diody LED. Konieczne będzie ponowne zainstalowanie oprogramowania MULTI-Module.

Więcej informacji można znaleźć w dokumentacji Flash Multi.

#### Flash Multi (USB-to-serial)

Ten proces dotyczy MULTI-modułów podłączonych za pomocą zewnętrznego lub wewnętrznego adaptera USB-na-szeregowy, takiego jak adapter CP2102, CH340G lub FTDI. Dotyczy to wszystkich modułów, które używają sterownika SiLabs CP2102, takich jak moduły JP4IN1.

- 1.Zainstaluj Flash Multi
- 2. Zainstaluj niezbędne sterowniki
- 3.Uruchom Flash Multi
- 4.Podłącz MULTI-Module przez adapter USB-to-serial
- 5. Wybierz odpowiedni plik oprogramowania układowego
- 6.Upewnij się, że wybrano właściwy port COM
- 7.Kliknij opcję Zapisz moduł, aby zapisać oprogramowanie układowe i program ładujący do modułu

Wiele modułów wymaga przylutowania pinów nagłówka w celu podłączenia zewnętrznego adaptera USB na port szeregowy. Będą również wymagać zworki "BOOT0", aby przejść w tryb migania. Więcej informacji można znaleźć na stronach Github z wieloma modułami.

#### Arduino IDE

Aby zaktualizować bootloader poprzez Arduino IDE, moduł musi być podłączony poprzez adapter USB-na-szeregowy. Instalacja i konfiguracja Arduino IDE wykracza poza zakres tej dokumentacji. Więcej informacji na temat tego podejścia można znaleźć na wielomodułowych stronach Github.